## Útmutató az IJR-ParLex oktatói rendszerének eléréséhez

1. Az oktatói felület a <u>https://teszt.ijr.hu</u> webcímen áll a rendelkezésre. Az oldal megnyitása után hitelesítés szükséges.

| Hitelesítés szükséges |                                                                                           |  |
|-----------------------|-------------------------------------------------------------------------------------------|--|
| ?                     | A(z) https://teszt.ijr.hu felhasználónevet és jelszót kér. A webhely üzenete: "IJR Login" |  |
| Felhasználói név:     | mklk                                                                                      |  |
| Jelszó:               | •••••                                                                                     |  |
|                       | OK Mégse                                                                                  |  |

2. A hitelesítési ablakban az alábbi adatokat szükséges megadni:

felhasználói név: mklk

jelszó: q1w2e3r!

(A felkiáltó jel is a jelszó része)

3. A hitelesítés után jutunk el a bejelentkezési felületre. A felhasználók belépési jogosultságot az IJR-ParLex munkacsoporttól a <u>parlexsupport-parl@parlament.hu</u> e-mail címen tudnak igényelni. A munkacsoporttól kapott felhasználónévvel és jelszóval tudnak bejelentkezni.

| Bejelentkezés                                                                                                    | Azonosítás                                                                                            | Bejelentkezés              | — |
|----------------------------------------------------------------------------------------------------|----------------------------------------------------------------------------------------------------|----------------------------|---|
| A felhasználó a Magyar Közlöny Lap-és Könyvkiadó Kf. által<br>üzemelteteti műrmatikai rendszert hazmájja<br>A rendszerhasználatot figyelhetik, rögzíthetik, naplóżhatják<br>A rendszerjoszulatah hazmátat ki sok se bit netfolgy ingy<br>polgán jogi felelősságre vonissai jár.<br>További információért <b>katlintson ide.</b> | Felhasználónév    I   I   I   Elfogadom az IJR felhasználási feltételeit   Felhasználónév megjegyzése | Jelczó<br>Tovább<br>Vissza |   |
| INTEGRALT<br>JOGAIKOTASI<br>RENDIZER                                                                                                    | Tovább<br>Elfelejtett jelszó                                                                          |                            |   |

4. Kérjük, hogy az oktatói felület használata során fokozottan figyeljenek arra, hogy csak a saját előterjesztéseikkel teszteljenek, egyéb esetekben egyeztessenek az önálló iromány benyújtójával.